## วิธีการพิมพ์งาน Wi-Fi Direct รุ่น L455 สำหรับ iOS และ Android

## วิธีการตั้งค่า Wi-Fi Direct ที่เครื่องพิมพ์

## 1.ไปที่ **Wi-Fi Setup** กด **OK**

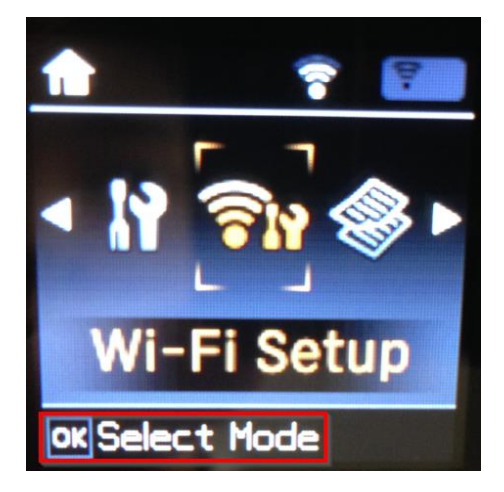

3.เลือก Connection Setup กด OK

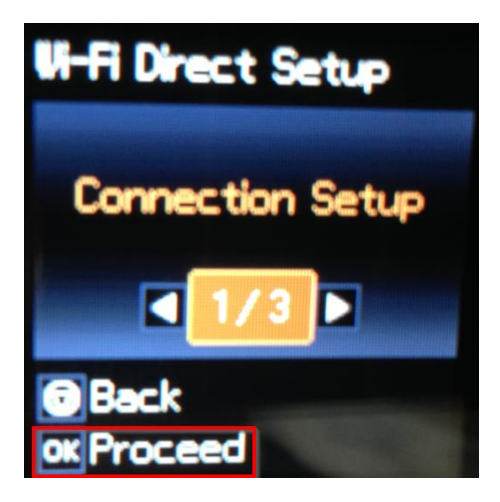

5.ตั้ง **Password** กด **OK** 

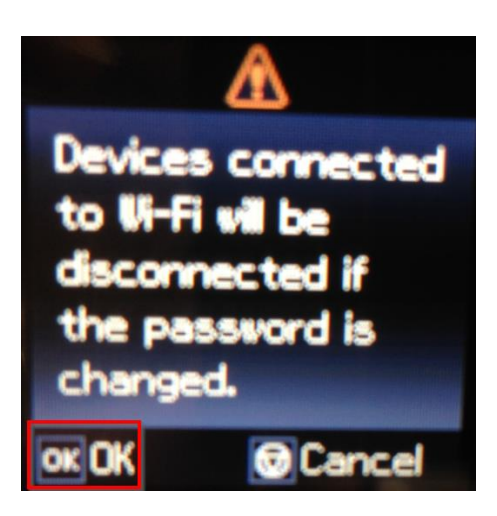

## 2.ไปที่ Wi-Fi Direct Setup กด OK

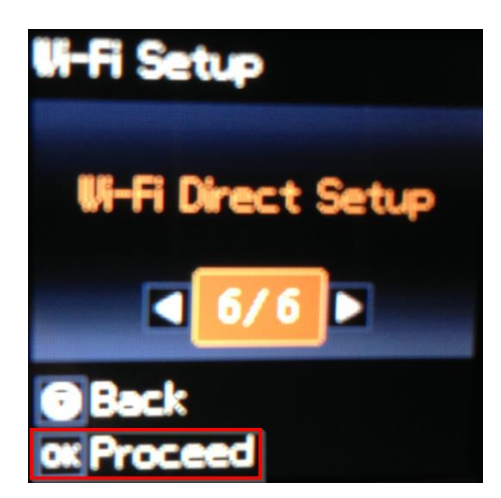

4.ถ้าเป็นการใช้งานครั้งแรกให้ตั้ง **Password** ก่อน กดปุ่มลูกศรชี้ลง สามารถเชื่อมต่อได้สูงสุด 4 เครื่อง (ถ้าเคยตั้งแล้วกด OK ,Password จะเป็นตัวเดิมที่เคยตั้งไว้)

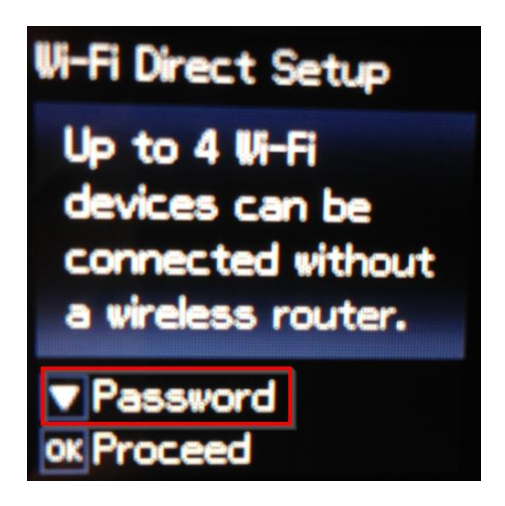

6.กดปุ่ม **รูปบ้าน** (Home) จะเป็นการเปลี่ยนโหมดตัวอักษร เช่น ตัวพิมพ์ใหญ่,ตัวพิมพ์เล็ก หรือ ตัวเลข ตั้ง **Password** ให้กดปุ่มลูกศร ชี้ขึ้น หรือ ชี้ลง ถ้าต้องการลบให้กดปุ่มลูกศรชี้ทางซ้าย ตั้งเสร็จกด **OK** 

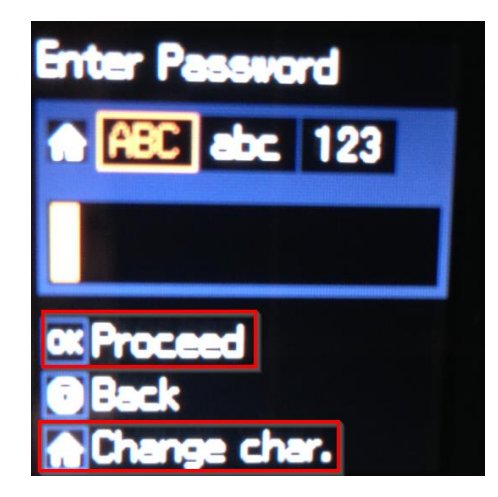

# 7.เครื่องกำลังตั้งค่าให้รอสักครู่

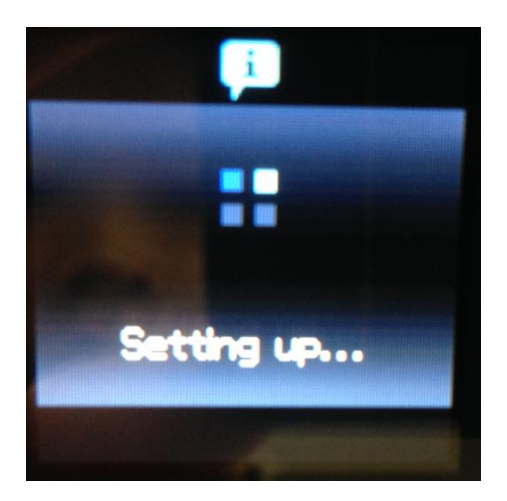

9.จะแสดงชื่อ SSID และ Password

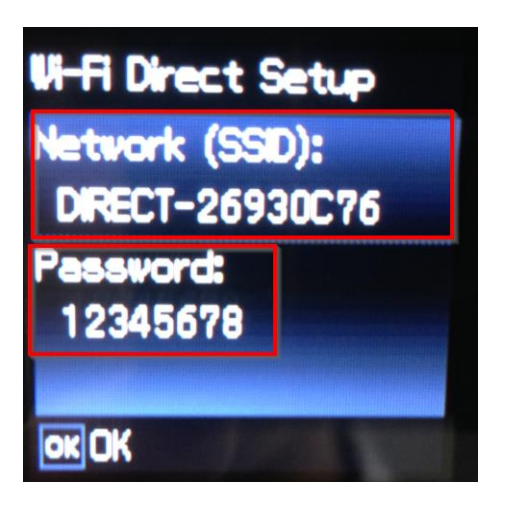

## หมายเหตุ :

- 1. Network (SSID) : ไม่สามารถเปลี่ยนได้ เนื่องจากเป็นค่าจากทางโรงงาน
- 2. Password : สามารถเปลี่ยนได้ สามารถใส่ได้สูงสุด 8-22 ตัวอักษร
- 3.สามารถเชื่อมุต่อได้สูงสุด 4 เครื่อง

4.กรณีที่มีการสั่งพิมพ์งานหลาย ๆ เครื่องพร้อมกัน และหน้าจอแสดงข้อความ

**"Connection request received.** ให้กดปุ่ม **OK** เพื่อทำการพิมพ์งานต่อ แต่หากไม่ต้องการพิมพ์ต่อ ให้กดปุ่ม Stop ที่หน้าเครื่องพิมพ์

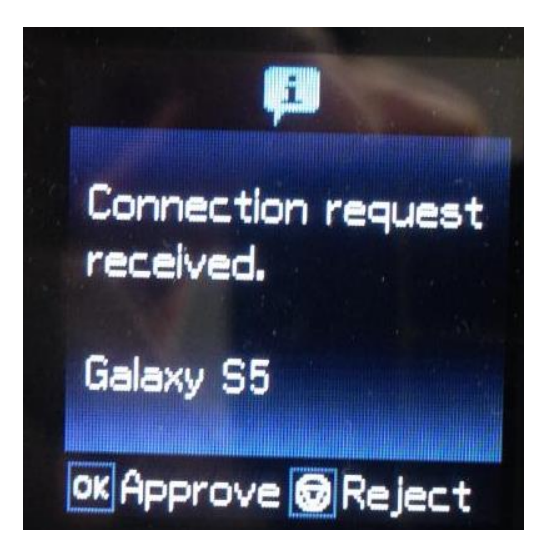

8.กด OK เพื่อดูชื่อ SSID และ Password

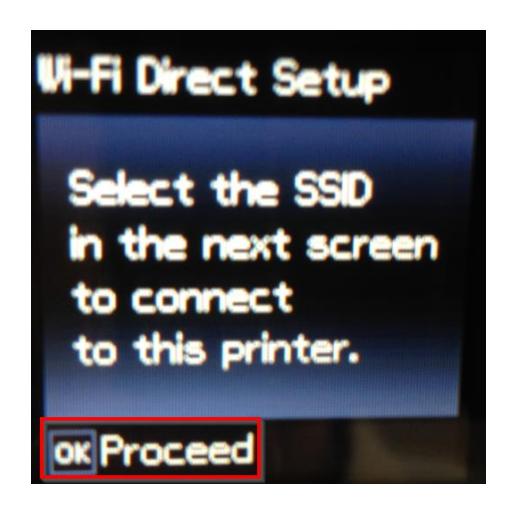

# 10.หน้าจอหลักจะขึ้นสัญลักษณ์ **AP**

แจ้งการตั้งค่าเสร็จแล้ว ให้นำอุปกรณ์ที่ต้องการพิมพ์เชื่อมต่อ

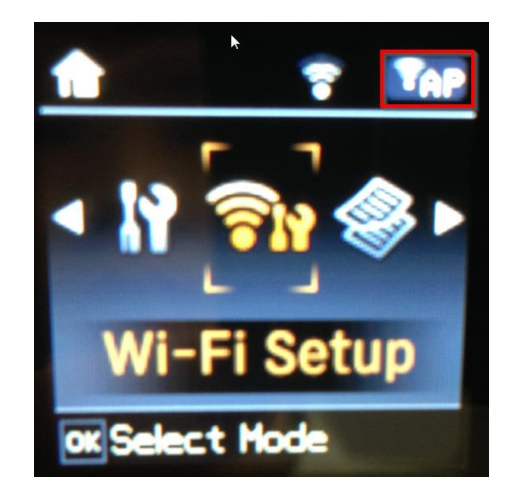

# วิธีการสั่งพิมพ์งานจาก Smart Phone

## iOS

1.เปิดสัญญาณ Wi-Fi และเชื่อมต่อ Wi-Fi Direct ในที่นี้ เป็น **DIRECT-26930C76** 

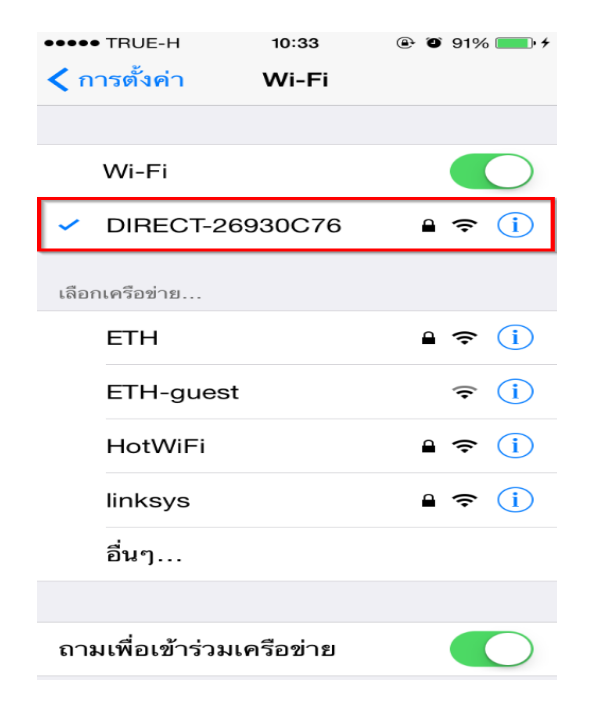

## 3.เลือกไฟล์ที่ต้องการพิมพ์ ในที่นี้เลือกผ่าน Epson iPrint

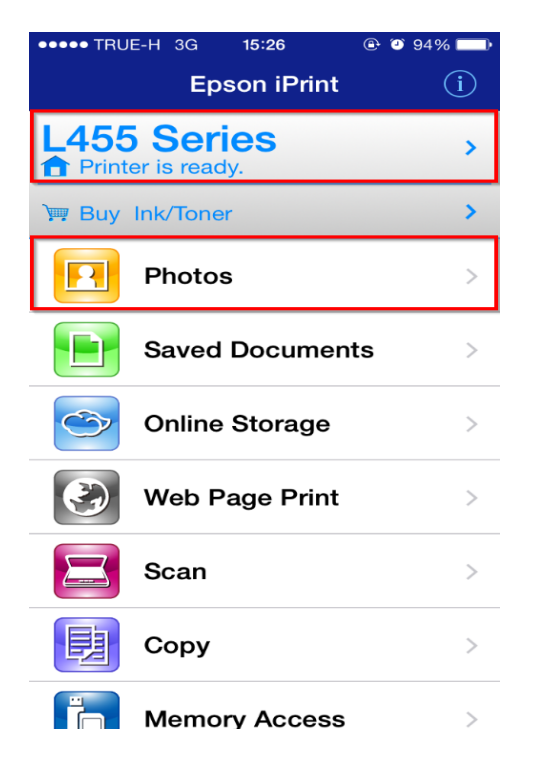

## 2.ใส่ รหัสผ่าน (Password) ที่มีการตั้งค่าไว้ที่เครื่องพิมพ์ และกดปุ่ม เข้าร่วม (Join)

| ••••• TRUE                           | -н  | 18:14     |   |   | @ Ø 100% 💼 |           |      |  |
|--------------------------------------|-----|-----------|---|---|------------|-----------|------|--|
| ป้อนรหัสผ่านสำหรับ "DIRECT-26930C76" |     |           |   |   |            |           |      |  |
| ษณสก                                 | U   | บอนรหสผาน |   |   |            | 12.12.391 |      |  |
|                                      |     |           |   |   |            |           | _    |  |
| รหสผาน                               |     |           |   |   |            |           |      |  |
|                                      |     |           |   |   |            |           |      |  |
|                                      |     |           |   |   |            |           |      |  |
|                                      |     |           |   |   |            |           |      |  |
|                                      |     |           |   |   |            |           |      |  |
|                                      | 2 4 | E         | 6 | 7 |            | 0         | 0    |  |
| 12                                   | 3 4 | 5         | 6 | - | 8          | 9         | 0    |  |
| - /                                  | : ; | (         | ) | ₿ | &          | @         | "    |  |
| #1-                                  | 1   |           |   |   |            |           |      |  |
|                                      |     |           | : | : | 1          |           |      |  |
| ABC                                  |     | space     |   |   |            |           | Join |  |

# 4.หากไม่ต้องการตั้งค่าให้เลือก พิมพ์ (Print)

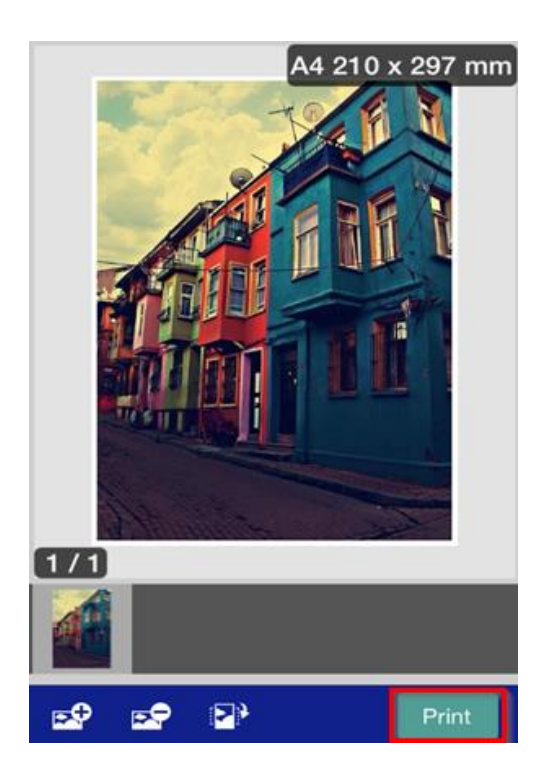

# 5.หากต้องการตั้งค่าให้กดปุ่ม **ตั้งค่า (Settings)** 6.ตัวอย่าง หน้าต่างการตั้งค่า

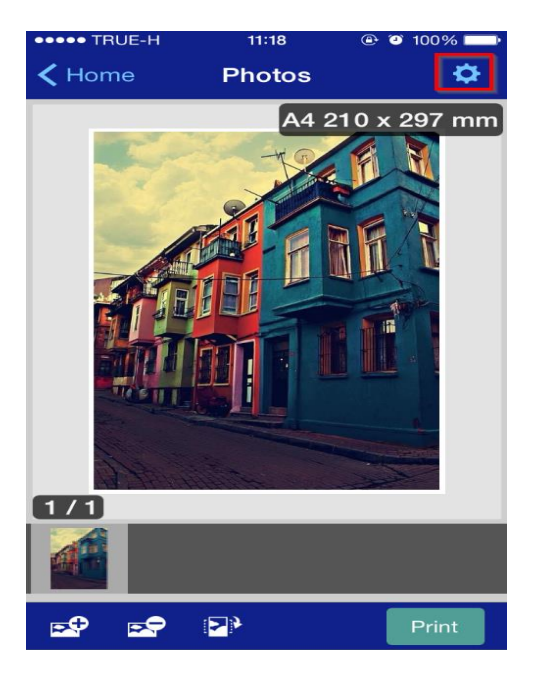

| ●●●●● TRUE-H                   | 11:18         | € 🥘 100% 💶 ► |  |  |  |  |
|--------------------------------|---------------|--------------|--|--|--|--|
| P                              | rint Settings | Done         |  |  |  |  |
|                                |               |              |  |  |  |  |
| Printer                        | L455 Se       | eries 💼 >    |  |  |  |  |
|                                |               |              |  |  |  |  |
| Copies                         | 1             | - +          |  |  |  |  |
|                                |               |              |  |  |  |  |
| Paper Size                     | A4 210 x 2    | 297 mm >     |  |  |  |  |
| Media Type Premium Photo Pap > |               |              |  |  |  |  |
| Layout                         |               | Borders      |  |  |  |  |
| Print Quality                  |               | Best >       |  |  |  |  |
| Paper Source                   | Re            | ear Tray >   |  |  |  |  |
|                                |               |              |  |  |  |  |
| Color                          |               | Color >      |  |  |  |  |

# 7.หากตั้งค่าเรียบร้อยแล้วให้กด พิมพ์ (Print)

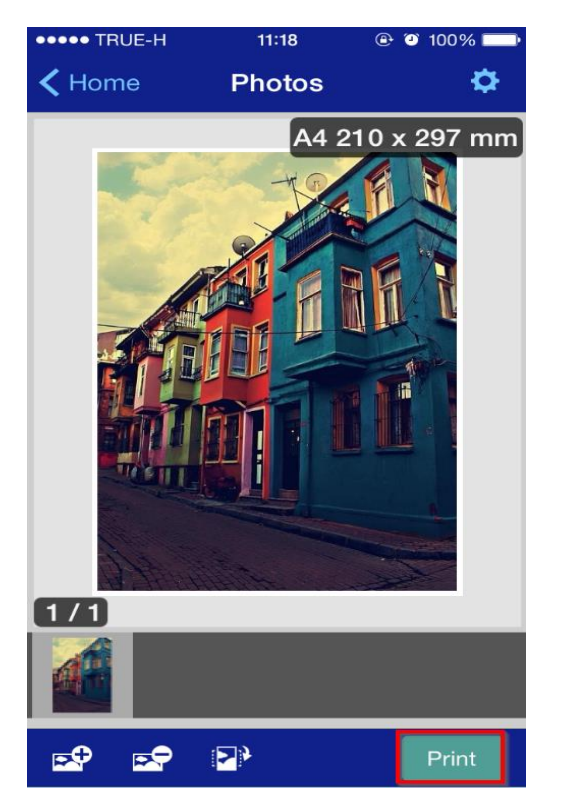

## 8.แสดงหน้าต่างกำลังพิมพ์

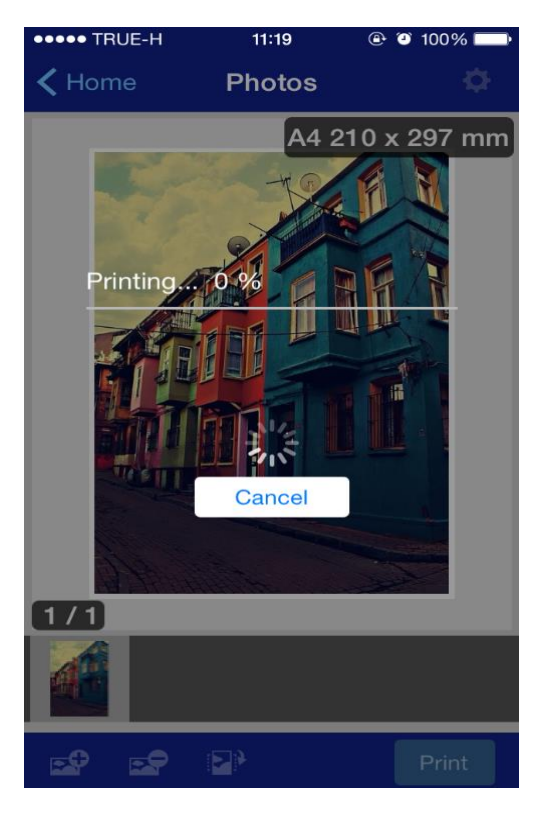

## Android

## หมายเหตุ : หากไม่สามารถพิมพ์ผ่าน Android ได้ ให้เช็ค Version ของ Android ในการพิมพ์จะรองรับ Android Version 4.4 ขึ้นไป (หากใช้ Androi Version ต่ำกว่าให้ลองพิมพ์ผ่าน Epson iPrint)

1.เปิดสัญญาณ Wi-Fi และเชื่อมต่อ Wi-Fi Direct ในที่นี้ เป็น **DIRECT-26930C76** 

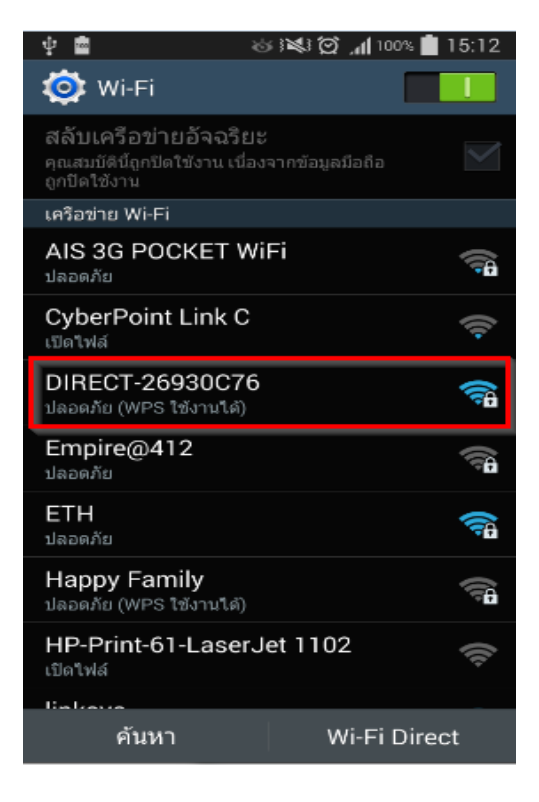

2.ใส่ รหัสผ่าน (Password) ที่มีการตั้งค่าไว้ที่เครื่องพิมพ์ และกดปุ่ม เชื่อมต่อ (Connect)

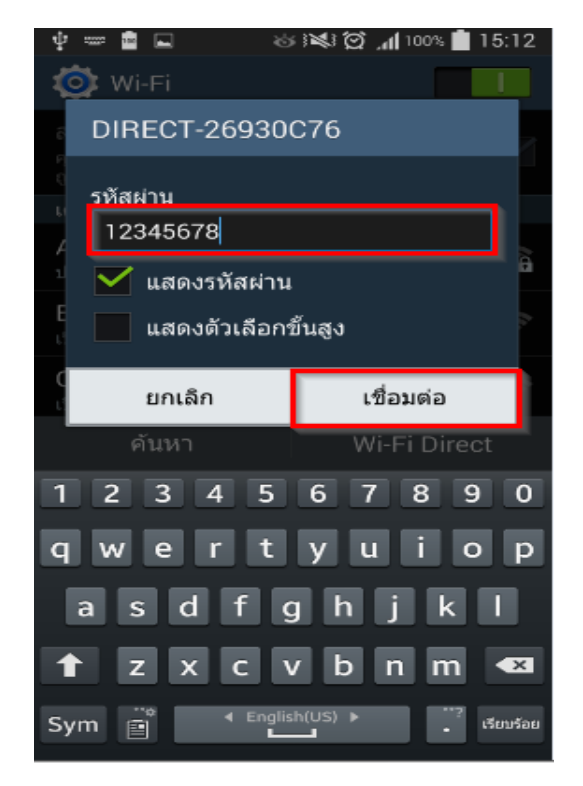

# 3.เลือกไฟล์ที่ต้องการพิมพ์

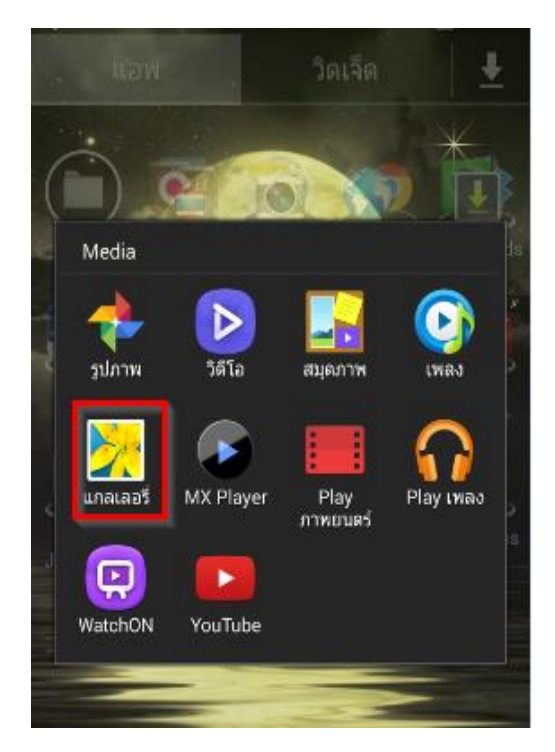

# 4.หากไม่ต้องการตั้งค่าเลือก พิมพ์ (Print)

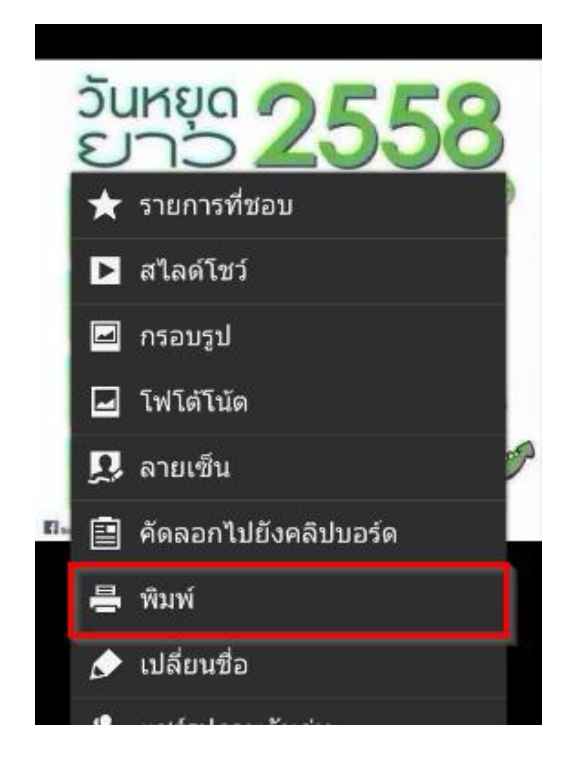

## 5.เลือกโปรแกรมที่ช่วยในการพิมพ์ ในที่นี้เลือกเป็น Samsung Print

# Jurgo 25558 wini Winni Coogle Print Coogle Print

6.หากต้องการตั้งค่าให้กดปุ่ม ตั้งค่า (Settings)

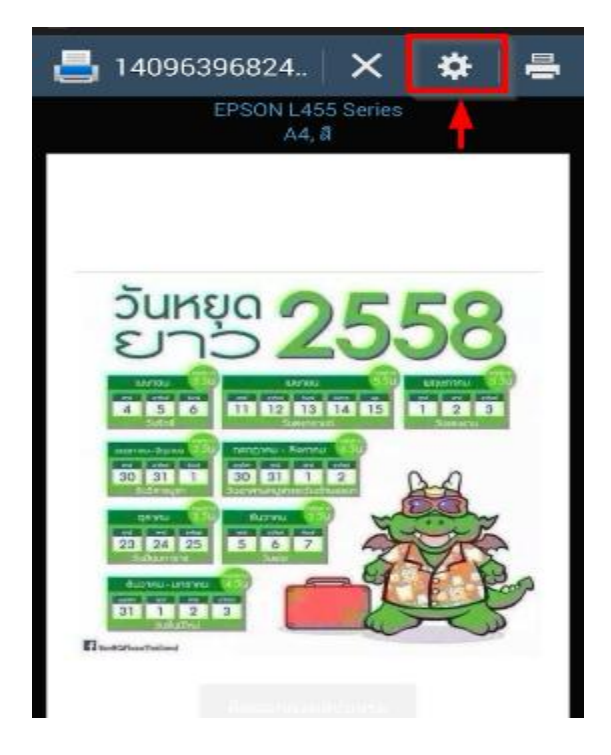

## 7.ตัวอย่าง หน้าต่างการตั้งค่า

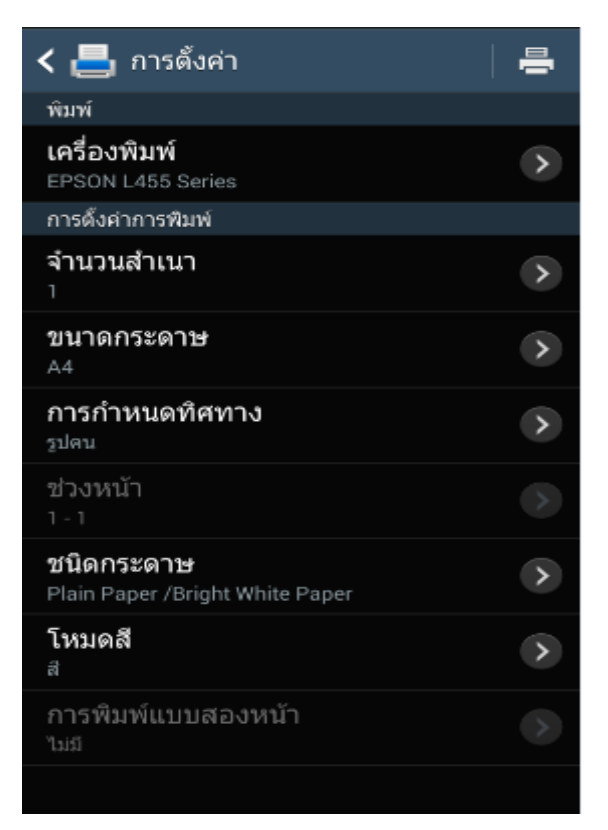

# 8.หากตั้งค่าเรียบร้อยแล้วให้กด พิมพ์ (Print)

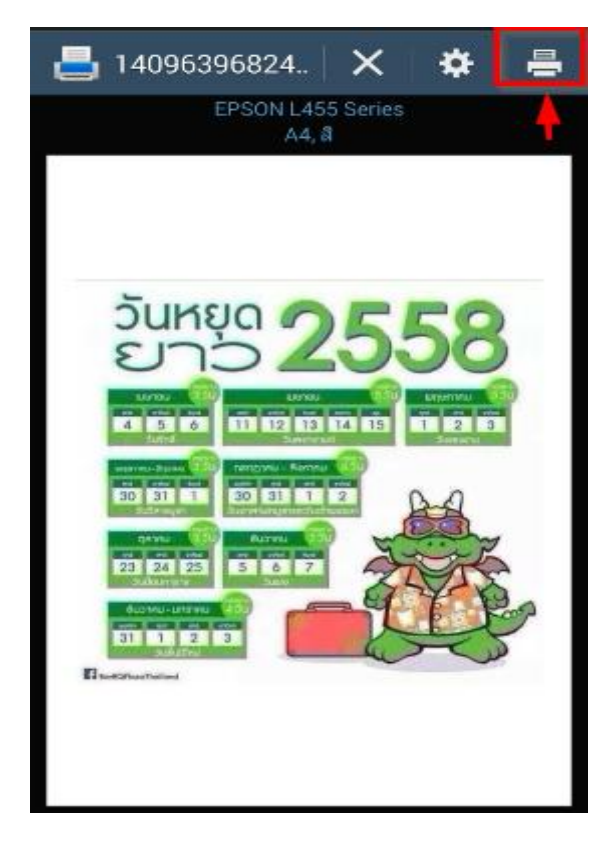